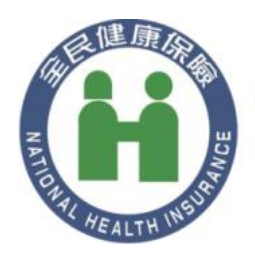

## 衛生福利部中央健康保險署

NATIONAL HEALTH INSURANCE ADMINISTRATION. MINISTRY OF HEALTH AND WELFARE

## 主控台元件

安裝手冊

摘要

安裝健保署讀卡機控制軟體 6.0

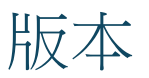

| 說明 | 月                        | 發行日期      |
|----|--------------------------|-----------|
| •  | 初版                       | 2024/6/14 |
| •  | 更正安裝執行階段元件,DOTNET 貼圖錯誤問題 | 2024/7/29 |

## 目錄

#### 內容

| 版本1                                          |
|----------------------------------------------|
| 目錄2                                          |
| 說明3                                          |
| 系統需求3                                        |
| 安裝3                                          |
| 安裝執行階段元件3                                    |
| 使用健保讀卡機6                                     |
| 安裝主控台元件7                                     |
| 測試安裝9                                        |
| 瀏覽器執行9                                       |
| 命令列執行9                                       |
| 開啟主控台頁面9                                     |
| 問題排除11                                       |
| Firefox 顯示主控台頁面時,顯示 <b>警告:本網站可能有安全性風險</b> 11 |
| 解決方式11                                       |

## 說明

本文件說明健保署讀卡機控制軟體 6.0 主控台 (以下簡稱為主控台) 安裝手冊。

## 系統需求

建議使用 Windows 10 Version 1607+ 以上版本作業系統。

https://github.com/dotnet/core/blob/main/release-notes/6.0/supported-os.md

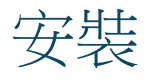

## 安裝執行階段元件

- 1. 進入下載頁面 <u>https://dotnet.microsoft.com/en-us/download/dotnet/6.0</u>
- 2. 下載 .NET Runtime 6.0.\* Windows x86

#### .NET Runtime 6.0.31

The .NET Runtime contains just the components needed to run a console app. Typically, you'd also install either the ASP.NET Core Runtime or .NET Desktop Runtime.

| OS      | Installers                                 | Binaries                                                                |
|---------|--------------------------------------------|-------------------------------------------------------------------------|
| Linux   | Package manager instructions               | <u>Arm32   Arm32 Alpine   Arm64   Arm64 Alpine   x64   x64 Alpine  </u> |
| macOS   | <u>Arm64 x64</u>                           | <u>Arm64</u>   <u>x64</u>                                               |
| Windows | Arm64   x64   x86  <br>winget instructions | <u>Arm64   x64   x86</u>                                                |
| All     | dotnet-install scripts                     |                                                                         |

3. 下載 ASP.NET Core Runtime 6.0.\* Windows x86

#### ASP.NET Core Runtime 6.0.31

The ASP.NET Core Runtime enables you to run existing web/server applications. **On Windows,** we recommend installing the Hosting Bundle, which includes the .NET Runtime and IIS support.

#### IIS runtime support (ASP.NET Core Module v2)

16.0.24141.31

| os      | Installers                                          | Binaries                                    |  |  |
|---------|-----------------------------------------------------|---------------------------------------------|--|--|
| Linux   | Package manager instructions                        | Arm32   Arm32 Alpine   Arm64   Arm64 Alpine |  |  |
| macOS   |                                                     | <u>Arm64</u>   <u>x64</u>                   |  |  |
| Windows | Hosting Bundle   x64   x86  <br>winget instructions | <u>Arm64   x64   x86</u>                    |  |  |

4. 安裝 Microsoft .NET Runtime

| 🔡 Microsoft .NET Runtime   | - 6.0.32 (x86) 安裝程式                                                                           | —                |       | ×  |
|----------------------------|-----------------------------------------------------------------------------------------------|------------------|-------|----|
| Micı                       | osoft .NET Runtime - 6.0.32 (                                                                 | ĸ86)             |       |    |
|                            | .NET Runtime<br>.NET Runtime 可用於在您的 Windows 電腦上執行 .NET 應用<br>碼形式,且可跨平台運作,同時受到 Microsoft 支援。希望 | 문式。.NET<br>恋會喜歡! | 「為開放」 | 原始 |
| .NET                       | 按一下 [安裝] 即表示您同意下列條款。<br><u>陽私權聲明</u><br>. <u>NET 的授權資訊</u>                                    |                  |       |    |
| Tal 11100 10101 ( 11 4 1 1 |                                                                                               |                  | 劓閔(C) |    |

| B Microsoft .NET Runtime - 6.0.3 | 32 (x86) 安裝程式                                     |       |       | × |
|----------------------------------|---------------------------------------------------|-------|-------|---|
| Micros                           | oft .NET Runtime - 6.0.32                         | (x86) |       |   |
| 安                                | 裝成功                                               |       |       |   |
| 下列                               | 項目已安裝在<br>- Microsoft .NET Runtime - 6.0.32 (x86) |       |       |   |
| 資                                | 原                                                 |       |       |   |
| .NET                             | X田<br>版本資訊<br>教學課程<br>NET 遙測                      |       |       |   |
|                                  |                                                   |       | 閘閉(C) |   |

#### 5. 安裝 ASP.NET Core Runtime

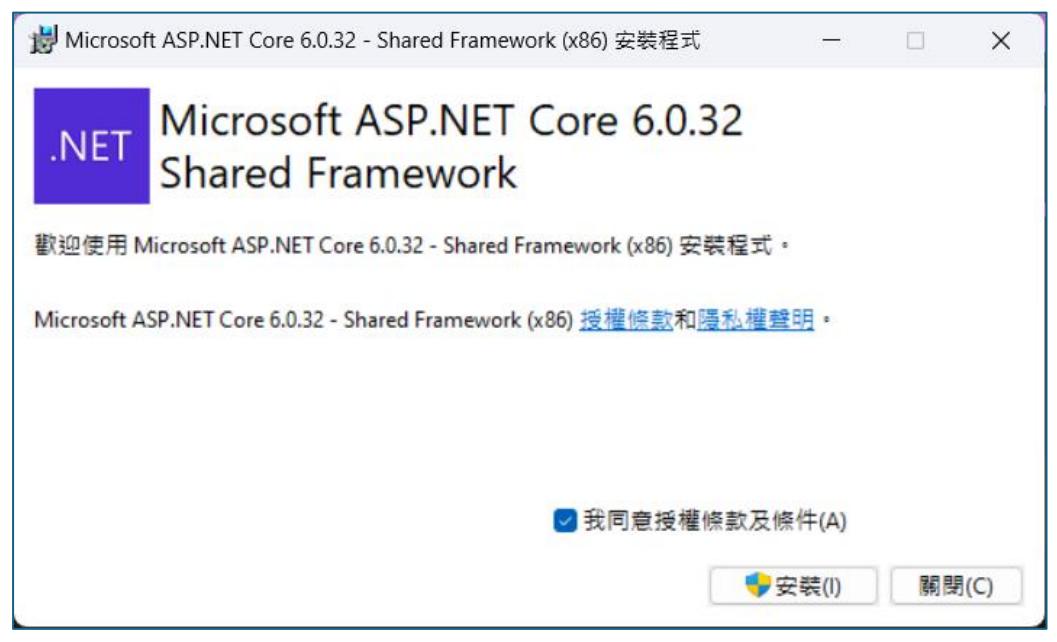

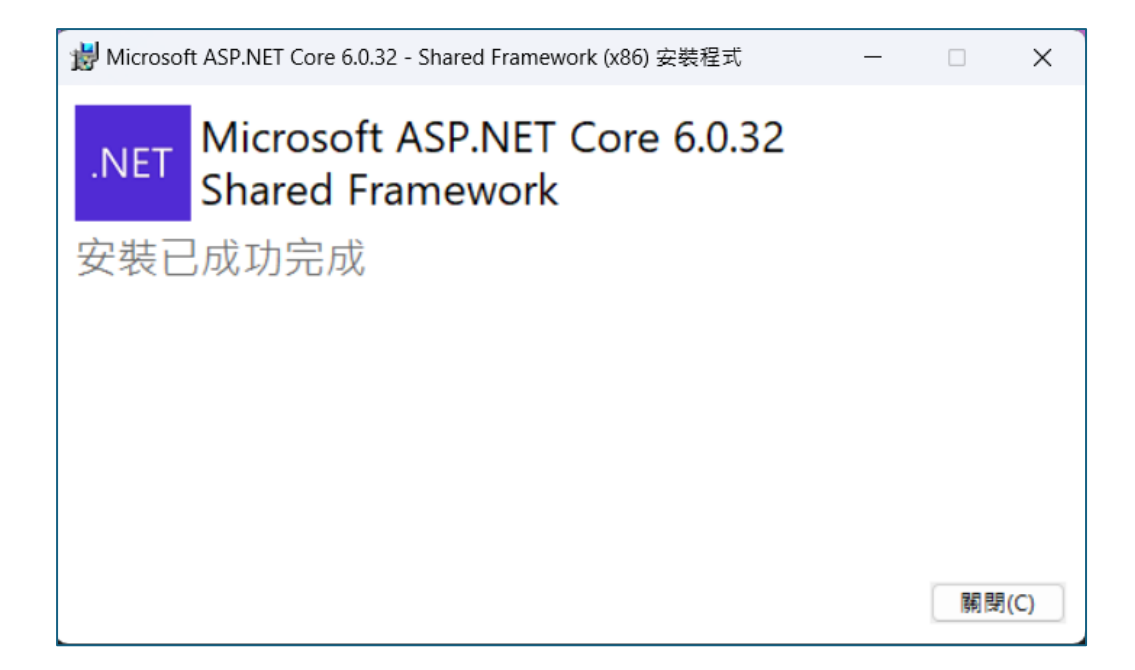

#### 使用健保讀卡機

若不使用健保讀卡機,請跳過此節。

使用健保讀卡機,需要將該讀卡機使用的 Reader.dll 放置在 C:\Windows\ 目錄中。如下圖所示

| ₽ | > 本機 > 本機磁碟 (C:) > Window         | ıs > 1             |              |          |   |
|---|-----------------------------------|--------------------|--------------|----------|---|
|   | ④ 唸 谊 ∿排序、 ☰                      | 檢視 ∨ ● ● ● ●       |              |          |   |
|   |                                   | 修改日期               | 類型           | 大小       |   |
|   | NvContainerRecovery.bat           | 2023/4/16 下午 03:38 | Windows 批次檔案 | 2 KB     |   |
|   | PFRO.log                          | 2024/6/7 上午 09:03  | 文字文件         | 3,079 KB |   |
|   | PidVid_List                       | 2024/2/27 下午 06:22 | 檔案           | 6 KB     |   |
|   | 📓 Professional.xml                | 2022/5/7 下午 01:21  | XML 檔案       | 25 KB    |   |
|   | 🔹 pthreadVC1.dll                  | 2021/9/22 下午 01:24 | 應用程式擴充       | 98 KB    |   |
|   | 🧛 py.exe                          | 2022/6/6 下午 04:24  | 應用程式         | 716 KB   |   |
|   | 🗟 pyshellext.amd64.dll            | 2022/6/6 下午 04:24  | 應用程式擴充       | 47 KB    |   |
|   | 🐖 pyw.exe                         | 2022/6/6 下午 04:24  | 應用程式         | 716 KB   |   |
|   | 😼 reader.dll                      | 2016/2/23 下午 12:39 | 應用程式擴充       | 72 KB    | 2 |
|   | 🎄 regedit.exe                     | 2024/5/15 下午 03:45 | 應用程式         | 540 KB   |   |
|   | ttl8761b_mp_chip_bt40_fw_asic_rom | 2024/2/27 下午 06:22 | 檔案           | 42 KB    |   |
|   | DtlDubd dll                       | 2022/7/5 天午 01/25  | 唯田沢デ梅大       | 2 000 KB |   |

### 安裝主控台元件

- 1. 下載主控台元件安裝程式 <u>https://www.nhi.gov.tw</u>
- 2. 解壓縮
- 3. 執行 setup.exe 進行安裝

| ↓ 健保署健保卡控制軟體 6.0                                              | -              |               | ×   |
|---------------------------------------------------------------|----------------|---------------|-----|
| 歡迎使用 健保署健保卡控制軟體 6.0 安裝精靈                                      |                |               |     |
| 安裝程式將在安裝過程中引導您在電腦上安裝健保署健保卡控制                                  | 軟體 6.0。        |               |     |
| 警告:本電腦程式著作受著作權法及國際公約之保護。未經授權握<br>式著作之全部或部分,將導致嚴厲的民事和刑事處分,且將被依 | 夏自複製或<br>法提起最大 | 散佈本電<br>、範圍的建 | 腦程。 |
| <上一步(B) 下一步                                                   | ;(N) >         | 取消            | ä   |

| 💽 健保署健保卡控制軟體 6.0                        |         | -     |    | ×         |
|-----------------------------------------|---------|-------|----|-----------|
| 安裝完成                                    |         |       |    |           |
| 健保署健保卡控制軟體 6.0 已經成功安<br>請按 [關閉] 結束安裝程式。 | 裝。      |       |    |           |
|                                         | <上一步(B) | 關閉(C) | 取》 | <u>با</u> |

#### 測試安裝

可嘗試執行主控台程式,來確認主控台元件是否安裝成功

#### 瀏覽器執行

1. 開啟瀏覽器,在網址列上輸入 cshis6://console

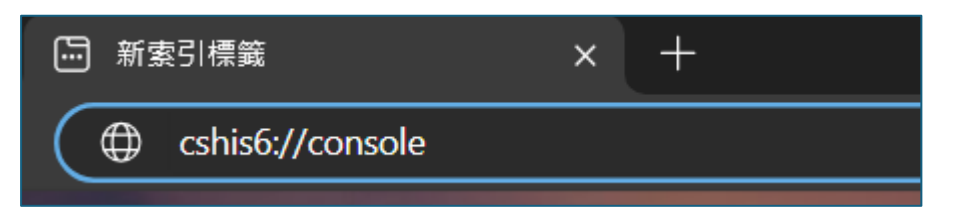

2. 確認是否執行主控台程式

|           | 此網站試圖開啟 ciet6001s01。 |    |    |  |
|-----------|----------------------|----|----|--|
|           | 網站想開啟此應用程式。          |    |    |  |
| 游         |                      | 開啟 | 取消 |  |
| <u>67</u> |                      |    |    |  |

3. 按下 *開啟* 

命令列執行

 在 PowerShell 或 cmd 執行下列指令 start cshis6://console

#### 開啟主控台頁面

1. 當主控台程式順利執行時,在工具列會顯示主控台的圖示

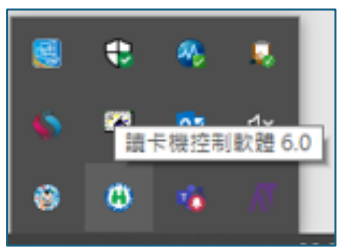

2. 點選圖示按下右鍵,按下 開啟 控制軟體 6.0 主控台

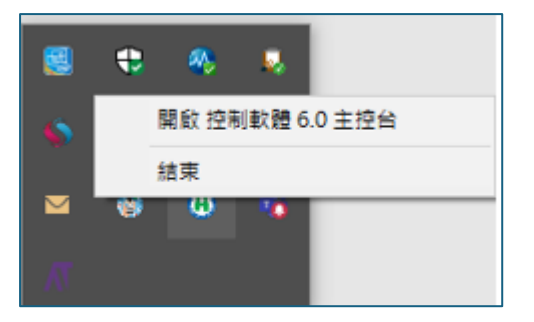

#### 3. 在瀏覽器開啟主控台頁面

| ④ 控制軟體主控台                                 | =                                                                                                    |                      |     |     |    |                                                                                     |            | <b>9</b> 已进 | 接罗  | 未連接 | 圖無安全模組0                                                                            | ▲無醫事人員卡0    | 田無健保卡0                       |
|-------------------------------------------|----------------------------------------------------------------------------------------------------|----------------------|-----|-----|----|-------------------------------------------------------------------------------------|------------|-------------|-----|-----|------------------------------------------------------------------------------------|-------------|------------------------------|
| 9 Common                                  | 共用函式 (common)<br>pages / common                                                                                                    |                      |     |     |    |                                                                                     |            |             |     |     |                                                                                    |             |                              |
| SAM HPC HC Settings Settings Magger About | 初始化税置<br>当不規定改置。病成下列規序器試過機・<br>・ 通知会な規慎<br>・ 調知会な規慎<br>・ 調理会な規慎<br>・ 調要会規慎<br>・ 調要会規慎<br>・ 調要会規慎<br>・ 調査<br>・ こ<br>・ こ<br>・ こ<br>・ こ |                      |     |     |    | 版本编號<br>和唐他與教師生態統<br>· 國家是編號 Gielvinsion):<br>· · · · · · · · · · · · · · · · · · · |            |             |     |     | <b>秋朝</b><br>在面名略<br>請半年<br>報 回应電話 第(の)<br>開闢事人男士:第(の)<br>指輯信中:第(の)<br>編信中の報道之内(満  |             |                              |
|                                           | 功能現目<br>建建装置<br>中都装置<br>調子代称時間<br>取得論手術時間<br>時間由中心環境                                                                                 | 000ft<br>9<br>9<br>9 | SAM | HPC | HC | 功能項目<br>取得成不論號                                                                      | 87.984.912 | SAM         | HPC | нс  | API PULZS<br>But<br>/apiconnect/1/15an<br>/apiconnect/1/15an<br>/apiconnect/1/15an | е<br>а<br>а | 5000<br>0000<br>0000<br>0000 |

## 問題排除

# Firefox 顯示主控台頁面時,顯示 **警告:本網站** 可能有安全性風險

| 警告: 本網站可能有安全性風險                                                                |
|--------------------------------------------------------------------------------|
| Firefox 偵測到可能有安全性風險,並未連線至 localhost。若繼續造訪此網站,攻擊者可能會嘗試偷走<br>您的密碼、電子郵件或信用卡資料等個資。 |
| 更多資訊                                                                           |
| 返回上一頁(建議) 進階…                                                                  |

#### 解決方式

1. 開啟 Firefox , 進入 設定

| 開新分頁      | Ctrl+T       |
|-----------|--------------|
| 開新視窗      | Ctrl+N       |
| 開新隱私視窗    | Ctrl+Shift+P |
| 書籤        | >            |
| 歷史        | >            |
| 下載項目      | Ctrl+J       |
| 密碼        |              |
| 附加元件與佈景主題 | Ctrl+Shift+A |
| 列印        | Ctrl+P       |
| 另存新檔      | Ctrl+S       |
| 在頁面中搜尋    | Ctrl+F       |
| 翻譯此頁      |              |
| 縮放        | - 100% + 🖍   |
| 設定        |              |
| 更多工具      | >            |
| 回報網站問題    | >            |
| 說明        | >            |

2. 選擇 隱私及安全性

| <b>绞</b> 一般                  | 瀏覽器隱私權                                                                     |
|------------------------------|----------------------------------------------------------------------------|
| ြ <sup>首頁</sup>              | 加強型追蹤保護                                                                    |
| Q、搜尋                         | 追蹤器會在網路上跟蹤您,收集您的興趣與喜好・Firefox 會封<br>鎖許多追蹤器與其他有害指令碼。 <u>了解更多</u> 管理例外網站(2)  |
| ▲ 隱私權與安全性                    |                                                                            |
| 🗘 同步                         | <ul> <li>● 標準 (D)</li> <li>兼顧保護與效能・網站可正常運作・</li> </ul>                     |
| <mark>m</mark> Mozilla 的更多產品 | Firefox 封鎖下列項目:                                                            |
|                              | <ul> <li>社交媒體追蹤器</li> <li>1.1.1.1.1.1.1.1.1.1.1.1.1.1.1.1.1.1.1.</li></ul> |
|                              | <ul> <li>所有視窗中的跨網站 Cookie </li> </ul>                                      |
|                              |                                                                            |
|                              | ● 加密貨幣採礦程式                                                                 |

3. 移至 安全性,並點選 檢視憑證…

| 安全性                                  |                    |
|--------------------------------------|--------------------|
| 詐騙內容與危險網站保護                          |                    |
| ✓ 封鎖危險及詐騙內容 (B) <u>了解更多</u>          |                    |
| ✓ 封鎖危險的下載項目 (D)                      |                    |
| 🗹 下載不安全或不常見的軟體時警告您 ( <u>C</u> )      |                    |
|                                      |                    |
|                                      |                    |
| 🛃 向 OCSP 回應伺服器查詢,以確認憑證有效性 (Q)        | 檢視憑證 ( <u>C</u> )  |
|                                      | 安全性裝置 ( <u>D</u> ) |
| ✓ 允許 Firefox 自動信任您安裝的第三方根憑證 (I) 了解更多 |                    |

4. 在 **憑證管理員** 視窗,選擇 **伺服器**,並按下 新增例外網站…

|                                      |          |       | 慿證管理員 |                           | ×             |
|--------------------------------------|----------|-------|-------|---------------------------|---------------|
| 您的憑證                                 | 驗證決策     | 人員    | 伺服器   | 慿證機構                      |               |
| 下列是伺服器憑                              | 證例外項目    |       |       |                           |               |
| 伺服器                                  |          |       | SHA   | -256 指紋                   |               |
| 203.69.141.6                         | 55:443   |       | 66:4  | -3:3E:0C:A9:61:C0:21:E0:E | 5:A6:C1:B0:40 |
| 203.69.141.6                         | 57:443   |       | 66:4  | 3:3E:0C:A9:61:C0:21:E0:E  | 5:A6:C1:B0:40 |
| 210.65.117.1                         | 21:443   |       | CA:I  | DD:97:4D:66:37:E9:CE:E1:0 | )3:A9:F6:55:7 |
| 210.65.132.3                         | 33:30002 |       | 4B:E  | F:EA:0F:DE:CE:AA:16:19:B  | C:83:1A:73:E  |
| 210.65.132.3                         | 34:30002 |       | 4B:E  | F:EA:0F:DE:CE:AA:16:19:B  | C:83:1A:73:E  |
| 210.65.140.8                         | 30:443   |       | EF:0  | 6:A4:43:29:59:8A:1C:19:B  | 3:2A:DC:26:1  |
| ──────────────────────────────────── | 新增例外網    | 站 (X) |       |                           |               |
|                                      |          |       |       |                           | 確定            |

5. 在位置的欄位輸入 https://localhost:5066 ,按下 取得憑證,勾選 永久儲 存此例外,按下 確認安全例外

| 🔘 新均                                   | 曾安全例外                                    | ×                        |  |  |  |
|----------------------------------------|------------------------------------------|--------------------------|--|--|--|
| <u>.</u>                               | 您正試圖覆蓋 Firefox 要如何識別」<br>請注意,合法的銀行、商店或其他 | 比網站的設定。<br>公開網站不會要求您這麼做! |  |  |  |
| 位置:                                    | https://localhost:5066                   | 取得憑證 (G)                 |  |  |  |
| 此網站                                    | 此網站嘗試用無效的資訊識別自己· 檢視(V)                   |                          |  |  |  |
| 未知身                                    | 未知身份                                     |                          |  |  |  |
| 因為無法確認此憑證是由受信任的單位以安全的方式簽署,無法信任此憑<br>證。 |                                          |                          |  |  |  |
| ✓ 永久儲存此例外 (P)                          |                                          |                          |  |  |  |
|                                        | 石雅言                                      | 忍安全例外 (C) 取消             |  |  |  |

- 6. 最後,在憑證管理員按下**確定**
- 7. 重新進入主控台頁面,會顯示已將此網站加入例外清單。

#### 14 / 15

| 0 | https://localhost:5066                 |  |
|---|----------------------------------------|--|
|   | く localhost 的連線安全性                     |  |
|   | ▲ 您並未安全地連線至此網站。 您已將此網站加入例外清單。 移除例外 (R) |  |
|   | 更多資訊                                   |  |
|   |                                        |  |

Firefox 已禁止站台使用 CA 憑證 (MOZILLA\_PKIX\_ERROR\_CA\_CERT\_USED\_AS\_END\_ENTITY) ,使用 例外網站是比較好的作法。